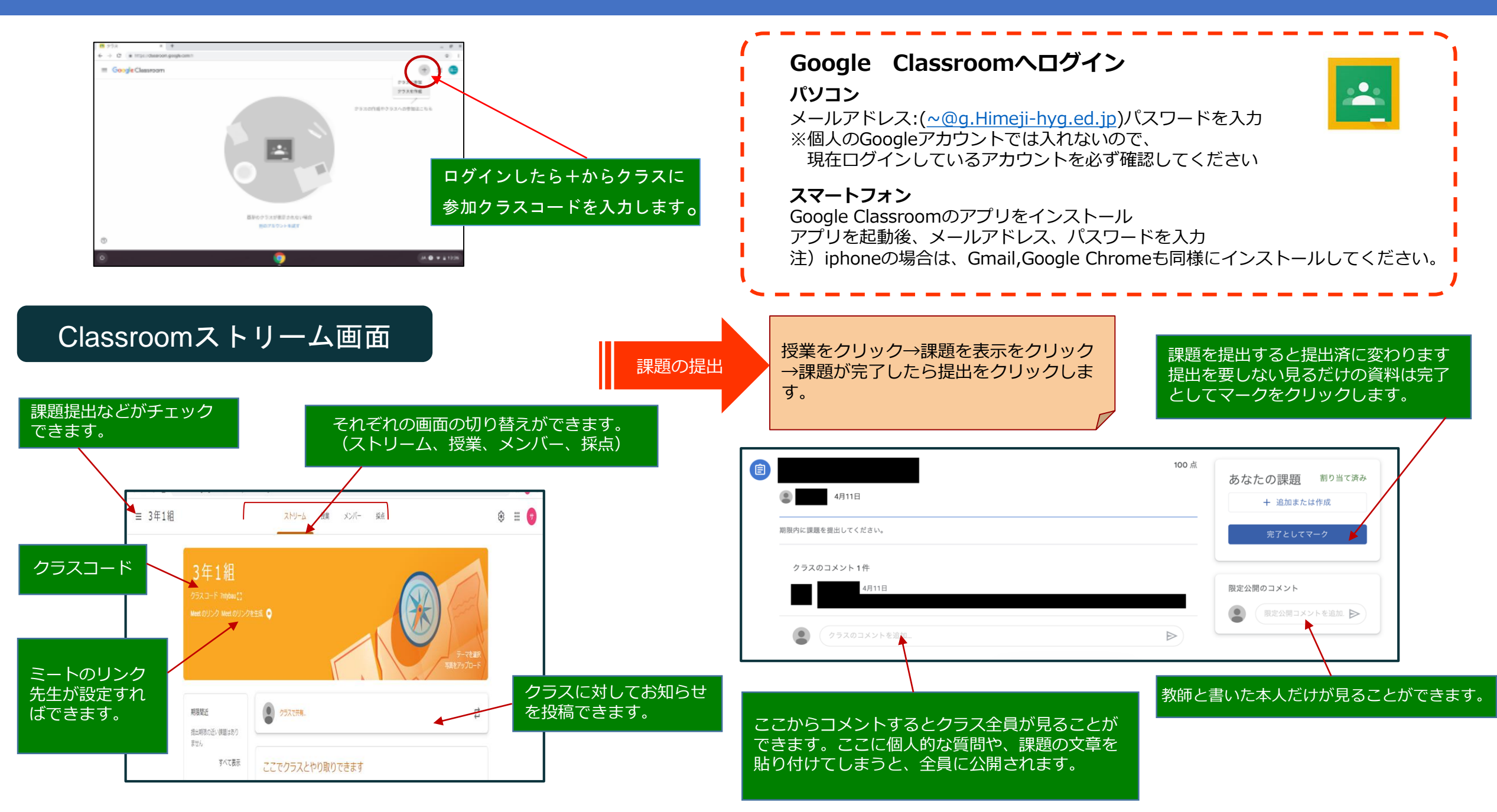

## 姫路市 Classroom できること

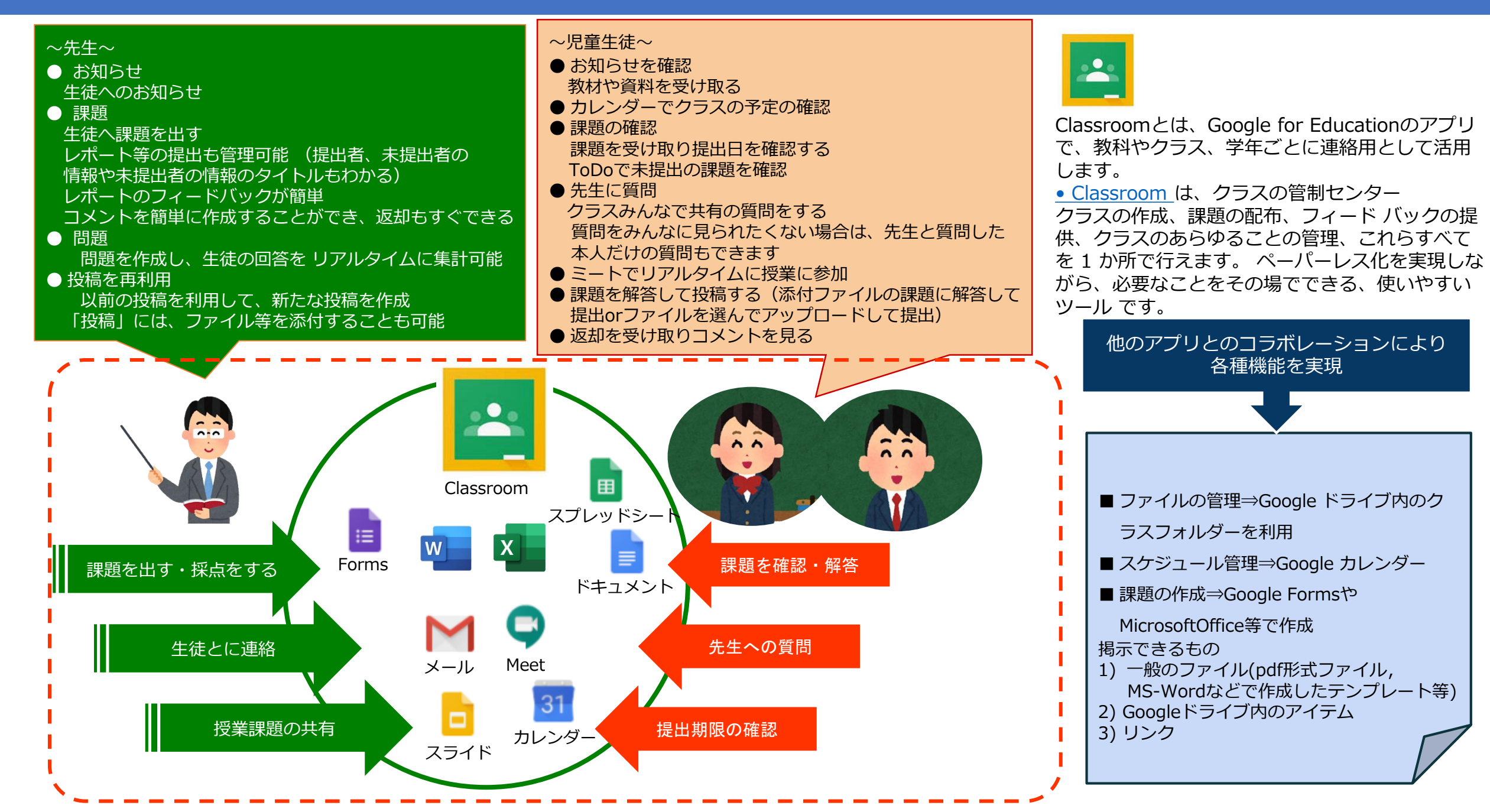